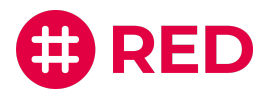

Anleitung für alle Teilnehmer

# Schritt für Schritt zur Videosprechstunde

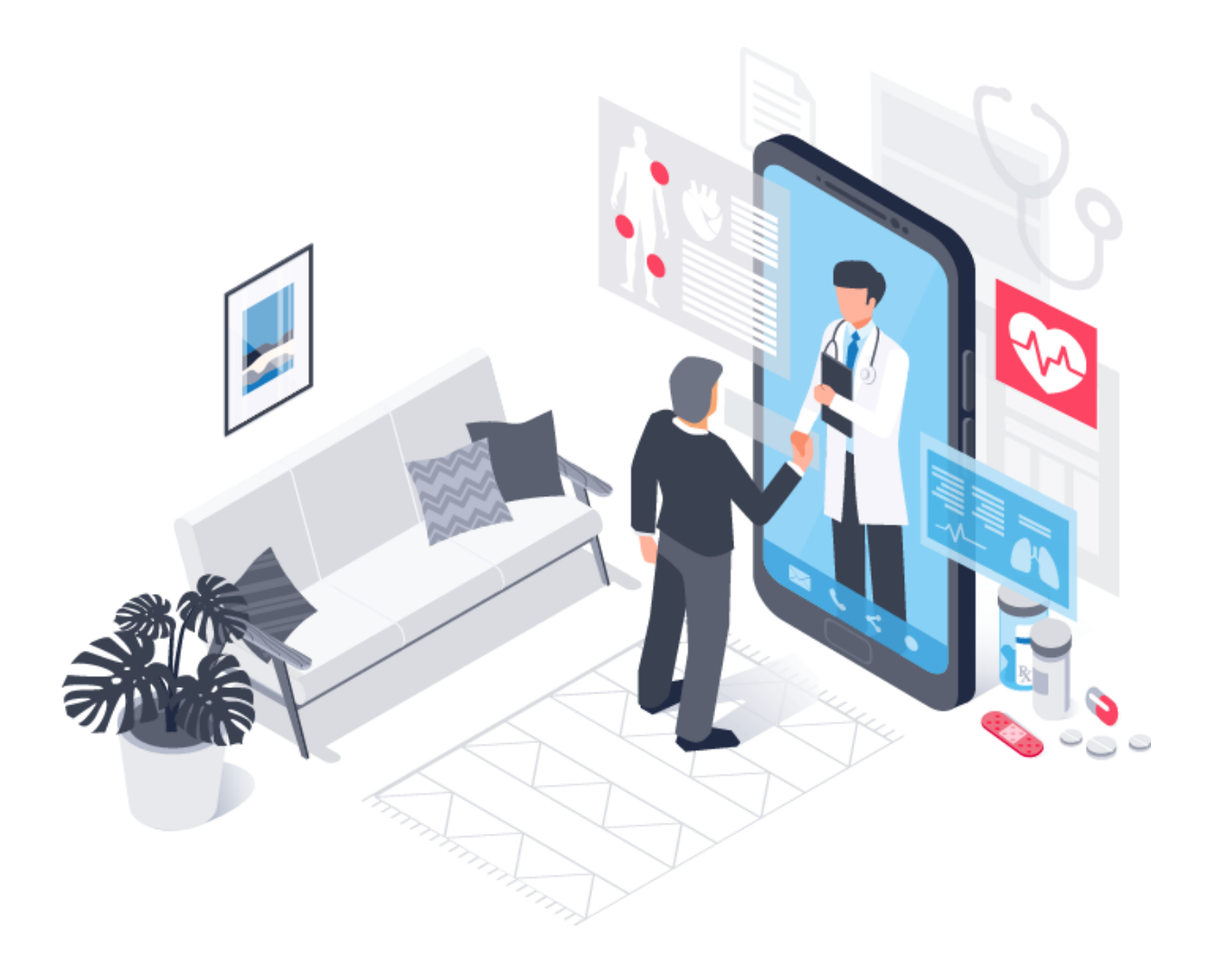

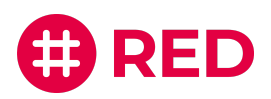

# Herzlich Willkommen bei RED connect

RED connect ermöglicht Ihnen als Patient, Klient oder Mandant die gemeinsame Durchführung von Videosprechstunden mit Ihrem Arzt, Steuerberater oder Anwalt. Wir garantieren Ihnen mit unserer Lösung eine sichere und unkomplizierte Videotelefonie, bei der Datenschutz an erster Stelle steht.

Denn was zwischen Ihnen und Ihrem Gegenüber besprochen wird, muss besonders geschützt werden. Im Vergleich mit anderen Videokonferenz-Diensten, wie beispielsweise Skype oder WhatsApp, hat RED connect deswegen besondere Sicherheitsmechanismen, die verhindern, dass unbefugte Dritte mithören können.

Die Nutzung von RED connect ist für Sie als Teilnehmer komplett kostenlos. Lesen Sie diese kurze Schritt-für-Schritt-Anleitung am besten noch vor Ihrem ersten Termin durch.

Wir wünschen Ihnen viel Freude mit der Nutzung von RED connect! Ihr Team von RED

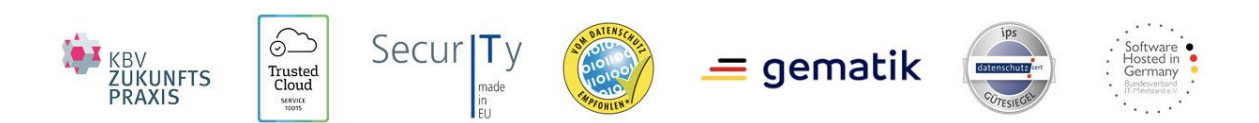

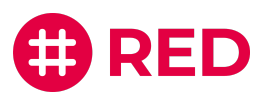

# Allgemeine Hinweise

Vor der Nutzung von RED connect gibt es eine Reihe von allgemeinen Hinweisen, die Sie berücksichtigen sollten:

#### Bei Gesprächen mit Ihrem Arzt:

- Bitte beachten Sie, dass eine Videosprechstunde nicht bei allen Erkrankungen durchführbar ist, denn manchmal ist eine körperliche Untersuchung zwingend erforderlich. Ihr Arzt oder Therapeut wird entscheiden, ob und wann eine Videosprechstunde durchgeführt werden kann.
- Die Videosprechstunde ist, wie ein normales, persönliches Arztgespräch auch, streng vertraulich. Daher sollten Sie einen Ort für die Durchführung wählen, der Ihre Privatsphäre schützt und an dem Sie während des Termins ungestört bleiben. Sind weitere Personen anwesend, die Ihr Arzt oder Therapeut nicht sehen kann, sollten Sie zu Beginn des Gesprächs darauf hinweisen.

#### Allgemein:

 Um sich für Ihren Videosprechstundentermin anzumelden, benötigen Sie einen Zugangscode.
 Diesen Zugangscode erhalten Sie von Ihrem Gesprächsteilnehmer (z. B. per E-Mail, SMS oder Telefon). Er ist ab dem vorgesehenen Termin nur für 24 Stunden gültig. Wird ein Folgetermin vereinbart, erhalten Sie dementsprechend auch einen neuen Zugangscode.

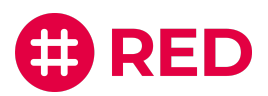

## Technische Vorbereitung

Zur Durchführung einer Videosprechstunde benötigen Sie lediglich ein Endgerät (z. B. Computer, Tablet oder Smartphone) mit Internetanschluss, Kamera, Mikrofon und Lautsprecher. Auf dem Gerät muss zudem ein kompatibler Internetbrowser vorhanden sein (Chrome, Firefox oder Safari).

Die Qualität der Videosprechstunde passt sich automatisch an die verfügbare Bandbreite der Verbindung an. Weitere Voraussetzungen an die Internetverbindung bestehen nicht, so dass RED connect ortsunabhängig genutzt werden kann.

Bitte beachten Sie: Die Nutzung der RED connect Videosprechstunde ist auf älteren Windows-Computern aktuell leider nicht möglich. Diese sowie andere Browser, wie etwa Opera, Edge oder Internet Explorer, unterstützen aktuell **nicht** den Sicherheitsstandard, der für die Herstellung der vorgeschriebenen Peer-to-Peer-Verbindung erforderlich ist.

#### Um die RED connect Videosprechstunde auf einem Computer zu nutzen,

- muss er mit dem Internet verbunden sein, z. B. über WLAN.
- muss der Computer über eine Kamera (mind. 640 x 480 Pixel), ein Mikrofon und einen Lautsprecher verfügen.
- muss ein kompatibler aktueller Internetbrowser installiert sein (Chrome, Firefox oder Safari).

#### Um die RED connect Videosprechstunde auf einem Tablet zu nutzen,

- muss es mit dem Internet verbunden sein, z. B. über WLAN. Wenn Sie nicht über ein WLAN verbunden sind, beachten Sie bitte, dass die Videosprechstunde Ihr Datenvolumen belastet.
- muss ein kompatibler aktueller Internetbrowser installiert sein (Chrome, Firefox oder Safari).

#### Um die RED connect Videosprechstunde auf dem Smartphone zu nutzen,

- muss es mit dem Internet verbunden sein, z. B. über WLAN. Wenn Sie nicht über ein WLAN verbunden sind, beachten Sie bitte, dass die Videosprechstunde Ihr Datenvolumen belastet.
- muss es über eine Kamera verfügen.
- muss ein kompatibler aktueller Internetbrowser installiert sein (Chrome, Firefox oder Safari).

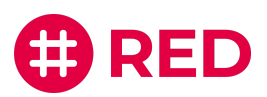

# Anmeldung zur Videosprechstunde

#### Schritt 1

#### a. Zugang über Webseite

Für die Anmeldung zu Ihrer RED connect Videosprechstunde rufen Sie einfach die Seite <u>video.redmedical.de</u> auf.

oder

#### b. Zugang per individuellem Link (Einladungslink)

Wenn Ihnen Ihr Gesprächspartner eine Termineinladung per E-Mail zukommen lässt, können Sie sich auch mit dem darin enthaltenen, individuell für Ihren Termin generierten Link zur Videosprechstunde anmelden.

#### Bei dieser Variante, entfallen die Schritte 2 - 4.

| ted (             |                                                                                                    |
|-------------------|----------------------------------------------------------------------------------------------------|
| Videosprechstunde | <ul> <li>Häufig gestellte Fragen</li> <li>Sas benötige ich, um an einer Videosprechstunde<br/>izuehmen zu können?</li> <li>Welche Sicherheitsvorkehrungen muss ich treffen?</li> <li>Welche meine Daten an Dritte weitergegeben?</li> <li>Wist eine Peer-to-Peer Verbindung?</li> <li>Wind die Internet-Kommunikation verschlüsselt?</li> <li>Warm fordert mich mein Browser auf, bestimmt<br/>dechte zu erteilen?</li> </ul> |

#### Schritt 2

In dem Feld "Ihr Name" tragen Sie bitte Ihren vollständigen Vor- und Nachnamen ein. So kann Sie Ihr Gesprächspartner eindeutig identifizieren.

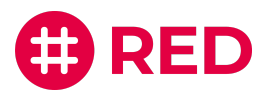

#### Schritt 3

Anschließend geben Sie unter "Ihr Zugangscode" den Zugangscode ein, den Sie zuvor erhalten haben (z.B. per E-Mail, SMS oder Telefon).

#### Schritt 4

Wenn Sie Ihre Daten korrekt eingetragen haben und auf "Raum beitreten" klicken, erscheint in der oberen linken Ecke Ihres Browsers ein Fenster. Hier müssen Sie auf "Zulassen" klicken, um die Übertragung von Ton und Bild zu erlauben und freizugeben.

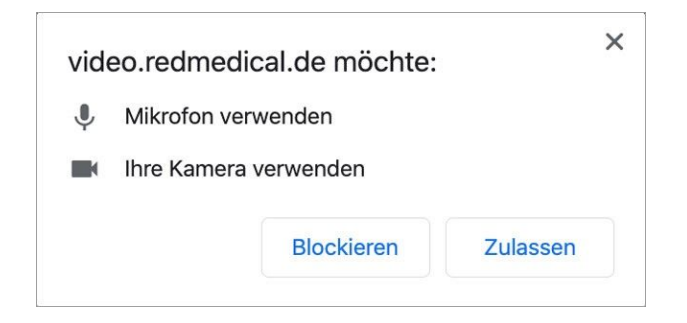

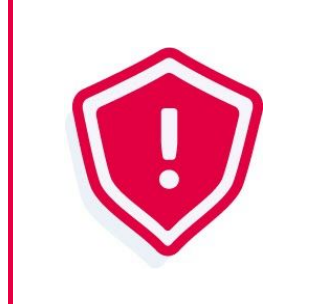

Dieses Fenster kann je nach System unterschiedlich aussehen. Auch auf Ihrem Smartphone kann ein solches Fenster erscheinen.

#### Schritt 5

Nach Ihrer Bestätigung werden Sie automatisch zur Videosprechstunde weitergeleitet. Hier müssen Sie ggf. einige wenige Minuten warten, bis Ihr Gesprächspartner der Videosprechstunde ebenfalls beitritt.

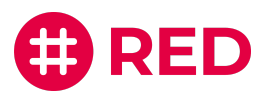

### Allgemein:

### Wird das Videosignal aufgezeichnet?

Nein, eine Aufzeichnung im Sinne einer dauerhaften Speicherung findet **nicht** statt. Im Rahmen der Videosprechstunde sind Ton- und Bildsignale (auch für die ärztliche Behandlung) natürlich gewünscht. Die Teilnehmer müssen nach erfolgreichem Login daher bestätigen, dass ihr Internetbrowser auf die Kamera und das Mikrofon zugreifen darf. Dies ist eine generelle Sicherheitsfunktion, die verhindern soll, dass eine bösartige Webseite ohne Wissen des Benutzers Ton- oder Bildaufnahmen machen kann. Zusätzlich ist der Datenstrom verschlüsselt und damit gegen das Mithören von Dritten gesichert.

### Müssen Sie Ihren richtigen Namen bei der Anmeldung angeben?

Sie sollten bei der Anmeldung auf <u>video.redmedical.de</u> Ihren vollständigen Namen angebenn. Dieser wird verschlüsselt und gesichert übertragen und ist nur für Sie und Ihren Gesprächspartner sichtbar. Personen außerhalb der Videosprechstunde (auch insbesondere uns) wird er nicht offenbart.

### Sind die Sitzungen zeitlich begrenzt?

Für die Dauer einer Videosprechstunde gibt es keine zeitliche Begrenzung. Um Missbrauch zu verhindern, gelten die Zugangscodes vom geplanten Beginn der Sprechstunde an nur jeweils 24 Stunden. Innerhalb dieser Zeit können Sie eine abgebrochene Sprechstunde beliebig oft wieder starten.

### Kann ich die Videosprechstunde auch über ein externes WLAN oder eine Mobilverbindung nutzen?

Ja, Sie können RED connect überall da nutzen, wo Sie Internetanschluss haben. Die Verbindung ist gesichert, alle persönlichen Daten sind Ende-zu-Ende-verschlüsselt und die Videoverbindung findet nur zwischen den beiden Teilnehmern statt.